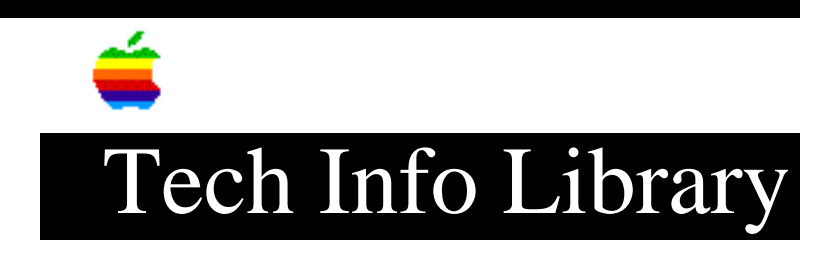

## Newton: How to Set and Change a Password (5/96)

Revised: 5/31/96 Security: Everyone Newton: How to Set and Change a Password (5/96) \_\_\_\_\_ Article Created: 30 July 1993 Article Reviewed/Updated: 31 May 1996 TOPIC ------This article discusses how to set and change a password on your Apple MessagePad. DISCUSSION ------You can protect the data on your Apple MessagePad by setting a password. When you set a password, you have the option of requiring the password each time your Apple MessagePad is powered on, or at certain intervals. If you set a password and forget it, you will not be able to use your Newton again until you perform a hard reset. Setting a Password with Newton 1.x OS \_\_\_\_\_ Step 1 \_ \_ \_ \_ \_ \_ Tap the Extras button at the bottom of the screen Step 2 \_\_\_\_ Tap Prefs Step 3 \_\_\_\_ Tap Personal in the Preferences Menu Step 4 \_\_\_\_\_ Tap Set Password.

## ..TIL12759-Newton-How\_to\_Set\_and\_Change\_a\_Password\_5-96.pdf

Step 5 \_\_\_\_ Write your password in the dialog box that appears. If you use non-alphabetic characters, you will have to use the on-screen keyboard. Step 6 \_\_\_\_ Tap Set to set your password or tap X to cancel. Note: You will be asked to enter your password every time you turn on your Apple MessagePad. Setting a Password with Newton 2.x OS Step 1 \_\_\_\_ Tap the Extras button at the bottom of the screen. Step 2 \_\_\_\_ Tap Prefs Step 3 \_\_\_\_ Tap Security Step 4 \_\_\_\_ Tap Set PIN Step 5 \_\_\_\_ Tap the numbers on the keypad you want your PIN to be Step 6 \_\_\_\_\_ Tap the ENT A new keypad appears requesting you enter your PIN again. Step 7 \_\_\_\_ Tap your PIN numbers on the keypad Step 8 \_\_\_\_ Tap the ENT New buttons appear in the Security slip

## ..TIL12759-Newton-How\_to\_Set\_and\_Change\_a\_Password\_5-96.pdf

```
Step 9
____
Tap the Ask for PIN button
A list appears with several choices
Step 10
_____
From the list, tap you choice when you want the PIN request to appear.
Changing a Password with Newton 1.x OS
------
It is a good idea to change your password periodically.
Here is how to change your password:
Step 1
_____
Tap the Extras button
Step 2
____
Tap Prefs
Step 3
____
Tap Personal
Step 4
____
Tap Set Password
You will see a dialog box which has blanks for your old and new password.
your old password in the blank. To change your password, enter a new password in
its blank. To eliminate your password, leave the new password blank empty.
Step 5
____
Tap Set to set your password, or tap X to cancel.
Changing a Password with Newton 2.x OS
------
Step 1
____
Tap the Extras button at the bottom of the screen.
Step 2
____
```

Write

## ..TIL12759-Newton-How\_to\_Set\_and\_Change\_a\_Password\_5-96.pdf

Tap Prefs Step 3 \_\_\_\_ Tap Security Step 4 \_\_\_\_ Tap Change PIN Step 5 \_\_\_\_ Enter you old PIN on the keypad Step 6 \_\_\_\_ Tap ENT Step 7 \_\_\_\_ Enter you new PIN on the keypad Step 8 \_\_\_\_ Tap ENT A new keypad appears requesting you enter your PIN again. Step 7 \_\_\_\_ Tap your PIN numbers on the keypad Step 8 \_ \_ \_ \_ \_ \_ Tap the ENT Step 9 \_\_\_\_ Close the Security slip Copyright 1993-96, Apple Computer, Inc. Tech Info Library Article Number:12759